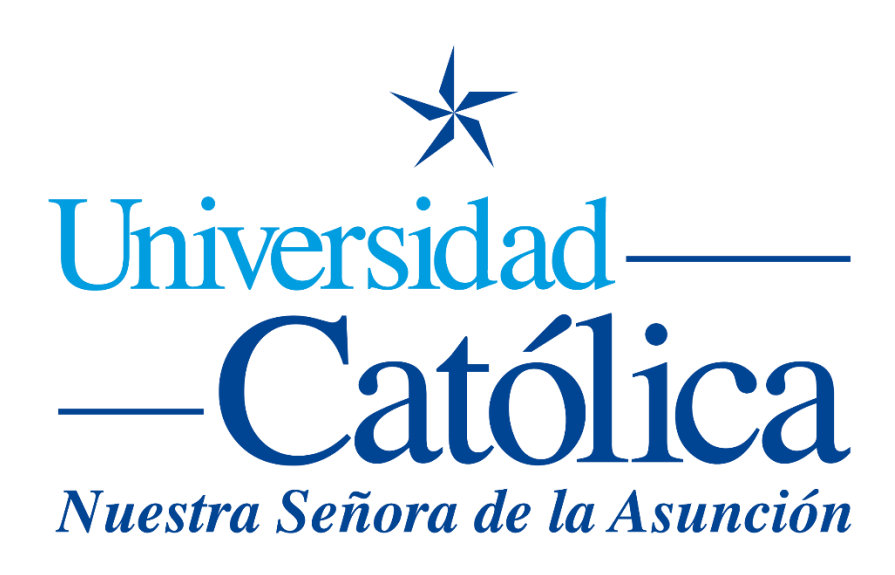

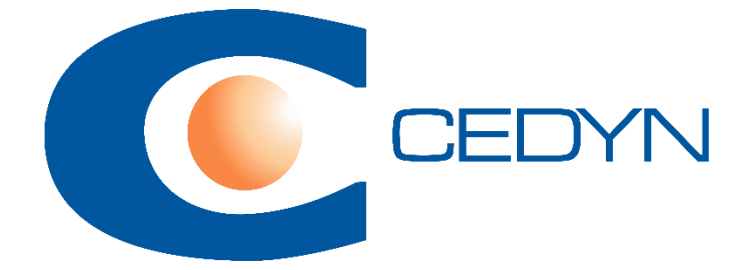

**Como subir tareas** 

## **Como subir tareas**

1) Seleccionamos la actividad tarea, a la cual deseamos subir un documento:

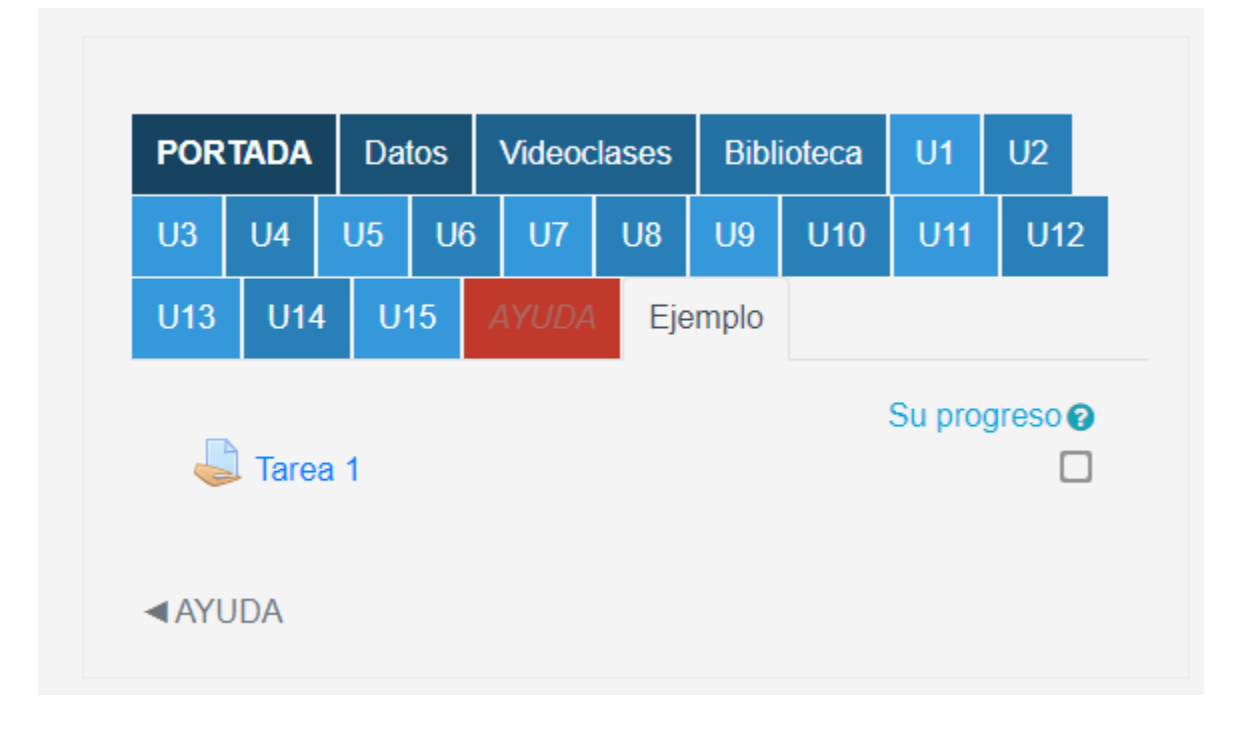

2) Ingresar en Agregar Entrega:

| Part Señora de la hum                                   | Nuestra Señora de la Asunción        |  |
|---------------------------------------------------------|--------------------------------------|--|
| Tarea 1<br>Una tarea de ejemplo<br>Estado de la entrega | ).                                   |  |
| Estado de la<br>entrega                                 | No entregado                         |  |
| Estado de la calificación                               | Sin calificar                        |  |
| Fecha de<br>entrega                                     | lunes, 1 de noviembre de 2021, 00:00 |  |
| Tiempo restante                                         | 3 días 10 horas                      |  |
| Última<br>modificación                                  | -                                    |  |
| Comentarios de<br>la entrega                            | Comentarios (0)                      |  |
|                                                         | Agregar entrega                      |  |
| Todavía no has realizado una entrega.                   |                                      |  |

3) Aquí es posible subir arrastrando y soltando en el cuadro los archivos con la tarea, que se debe subir (en formatos docx, pdf, txt, xlsx, u otros):

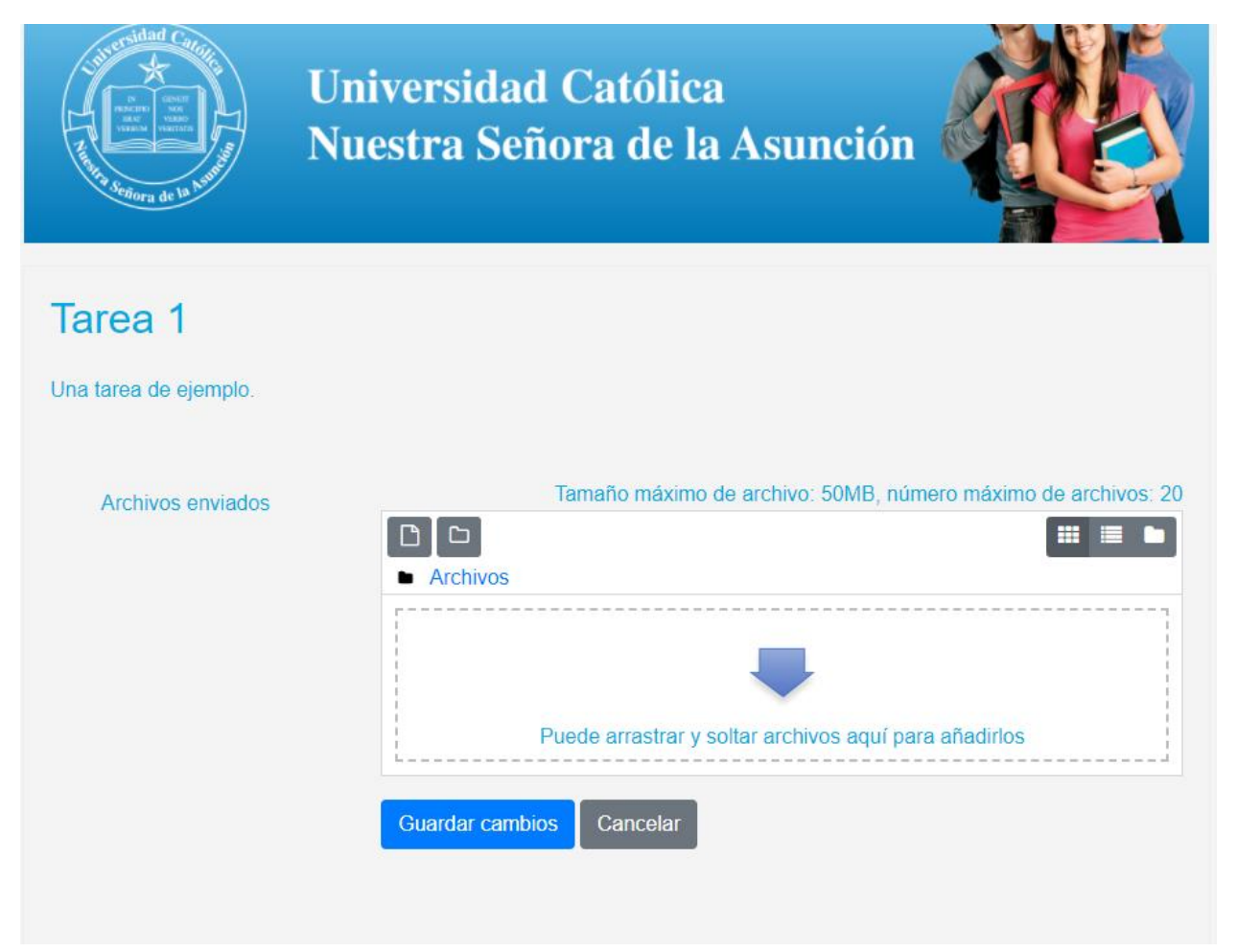

4) Al presionar Guardar Cambios, aparecerá un resumen de la operación:

| Tarea 1                      |                                                           |  |
|------------------------------|-----------------------------------------------------------|--|
| Una tarea de ejemplo         | ).                                                        |  |
| Estado de la entrega         |                                                           |  |
| Estado de la<br>entrega      | Enviado para calificar                                    |  |
| Estado de la<br>calificación | Sin calificar                                             |  |
| Fecha de<br>entrega          | lunes, 1 de noviembre de 2021, 00:00                      |  |
| Tiempo restante              | 3 días 10 horas                                           |  |
| Última<br>modificación       | jueves, 28 de octubre de 2021, 13:21                      |  |
| Archivos<br>enviados         | New Text Document.txt 28 de octubre de 2021, 13:21        |  |
| Comentarios de<br>la entrega | Comentarios (0)                                           |  |
|                              | Editar entrega<br>Aún puede realizar cambios en su envío. |  |